# MODUL 3 Network and Transport Layer

# TUJUAN PEMBELAJARAN:

- 1. Mahasiswa memahami konsep dasar pengalamatan di Jaringan
- 2. Mahasiswa mampu melakukan konfigurasi Jaringan
- 3. Mahasiswa mampu menganalisa koneksitas jaringan

# DASAR TEORI

# A. Network Layer : IP Address

# A.1. Pengalamatan IP

Untuk memudahkan pembacaan dan penulisan, IP Address biasanya direpresentasikan dalam bilangan desimal. Jadi, range address di atas dapat diubah menjadi address **0.0.0** sampai address **255.255.255.255**. Nilai desimal dari IP Address inilah yang dikenal dalam pemakaian sehari-hari. Beberapa contoh IP Address adalah :

202.95.151.129 202.58.201.211 172.16.122.204

# A.2. Netmask/Subnetmask

Untuk pengelompokan pengalamatan, selain nomor IP dikenal juga netmask atau subnetmask. Yang besarnya sama dengan nomor IP yaitu 32 bit. Ada tiga pengelompokan besar subnet mask yaitu dengan dikenal, yaitu **255.0.0.0**, **255.255.0.0** dan **255.0.0.0**.

Pada dunia jaringan, subnetmask tersebut dikelompokkan yang disebut class dikenal tiga class yaitu :

- 1. Class A, adalah semua nomor IP yang mempunyai subnetmask 255.0.0.0
- 2. Class B, adalah semua nomor IP yang mempunyai subnetmask 255.255.0.0
- 3. Class C, adalah semua nomor IP yang mempunyai subnetmask 255.255.255.0

Gabungan antara IP dan Netmask inilah pengalamatan komputer dipakai. Kedua hal ini tidak bisa lepas. Jadi penulisan biasanya sbb :

| IP      | : 202.95.151.129 |
|---------|------------------|
| Netmask | : 255.255.255.0  |

# A.3. Tool network

## ➤ traceroute

Untuk mengecek koneksi digunakan protokol ICMP dengan perintah ping atau traceroute.

```
hlghway:~# traceroute proxy
traceroute to proxy.eepis-its.edu (202.154.187.7), 30 hops max, 40 byte
packets
1 10.252.102.1 (10.252.102.1) 0.581 ms 0.527 ms 0.528 ms
2 proxy (202.154.187.7) 0.313 ms 0.223 ms 0.288 ms
```

### ≻ mtr

Gabungan antara ping dan traceroute.

|                                                                                                    | My traceroute | [V0.7 | 1]    |        |       |        |        |
|----------------------------------------------------------------------------------------------------|---------------|-------|-------|--------|-------|--------|--------|
| h1ghway (0.0.0.0)                                                                                                    |               |       | S     | at Sep | 23 13 | :02:52 | 2 2006 |
| Keys: Help Display mode                                                                                                    | Restart stati | stics | Order | of fi  | elds  | quit   |        |
|                                                                                                    | Pack          | ets   |       | P      | ings  |        |        |
| Host                                                                                                    | Loss%         | Snt   | Last  | Avg    | Best  | Wrst   | StDev  |
| 1. 10.252.102.1                                                                                                    | 0.0%          | 30    | Θ.7   | 0.6    | 0.5   | 1.0    | 0.1    |
| <ol><li>proxy.eepis-its.edu</li></ol>                                                                                                    | 0.0%          | 30    | 0.4   | 0.3    | 0.2   | 0.5    | 0.1    |
| na han an the first start of the first start of the start of the start |               |       |       |        |       |        |        |

#### **B.** Transport Layer

Aplikasi yang digunakan untuk mengetahui penggunaan layer transport adalah perintah netstat. Untuk mengetahui port berapa saja yang terbuka untuk koneksi pada PC kita dapat diketahui dengan perintah :

# netstat -nlptu

| debiar                                     | nGUI:~# | netst | at | t -nlptu      |  |                 |  |        |                  |
|--------------------------------------------|---------|-------|----|---------------|--|-----------------|--|--------|------------------|
| Active Internet connections (only servers) |         |       |    |               |  |                 |  |        |                  |
| Proto                                      | Recv-Q  | Send- | Q  | Local Address |  | Foreign Address |  | State  | PID/Program name |
| tcp                                        | Θ       |       | Θ  | 0.0.0.0:34699 |  | 0.0.0.0:*       |  | LISTEN | 2669/rpc.statd   |
| tcp                                        | Θ       |       | Θ  | 0.0.0.0:111   |  | 0.0.0.0:*       |  | LISTEN | 2164/portmap     |
| tcp                                        | Θ       |       | Θ  | 0.0.0.0:113   |  | 0.0.0.0:*       |  | LISTEN | 2624/inetd       |
| tcp                                        | Θ       |       | Θ  | 0.0.0.0:21    |  | 0.0.0.0:*       |  | LISTEN | 2624/inetd       |
| tcp                                        | Θ       |       | Θ  | 127.0.0.1:631 |  | 0.0.0.0:*       |  | LISTEN | 2495/cupsd       |
| tcp                                        | Θ       |       | Θ  | 127.0.0.1:25  |  | 0.0.0.0:*       |  | LISTEN | 2612/exim4       |
| udp                                        | Θ       |       | Θ  | 0.0.0.0:52750 |  | 0.0.0.0:*       |  |        | 2669/rpc.statd   |
| udp                                        | Θ       |       | Θ  | 0.0.0.0:68    |  | 0.0.0.0:*       |  |        | 2760/dhclient3   |
| udp                                        | Θ       |       | Θ  | 0.0.0.0:725   |  | 0.0.0.0:*       |  |        | 2669/rpc.statd   |
| udp                                        | Θ       |       | Θ  | 0.0.0.0:111   |  | 0.0.0.0:*       |  |        | 2164/portmap     |
| udp                                        | Θ       | _     | Θ  | 0.0.0.0:631   |  | 0.0.0.0:*       |  |        | 2495/cupsd       |

Untuk mengetahui koneksi yang sedang terjadi antar PC kita dengan PC lain dapat diketahui dengan perintah :

# -netstat -nat Dilihat dari State yang bernilai "ESTABLISHED"

| debianG                                               | UI:~# net | tstat | t -nat -4         |                 |             |  |  |  |
|-------------------------------------------------------|-----------|-------|-------------------|-----------------|-------------|--|--|--|
| Active Internet connections (servers and established) |           |       |                   |                 |             |  |  |  |
| Proto R                                               | ecv-Q Ser | nd-Q  | Local Address     | Foreign Address | State       |  |  |  |
| tcp                                                   | Θ         | Θ     | 0.0.0.0:34699     | 0.0.0:*         | LISTEN      |  |  |  |
| tcp                                                   | Θ         | Θ     | 0.0.0.0:111       | 0.0.0:*         | LISTEN      |  |  |  |
| tcp                                                   | Θ         | Θ     | 0.0.0.0:113       | 0.0.0:*         | LISTEN      |  |  |  |
| tcp                                                   | Θ         | Θ     | 0.0.0.0:21        | 0.0.0:*         | LISTEN      |  |  |  |
| tcp                                                   | Θ         | Θ     | 127.0.0.1:631     | 0.0.0:*         | LISTEN      |  |  |  |
| tcp                                                   | Θ         | Θ     | 127.0.0.1:25      | 0.0.0:*         | LISTEN      |  |  |  |
| tcp                                                   | Θ         | Θ     | 192.168.1.5:50793 | 192.168.1.4:23  | ESTABLISHED |  |  |  |

# TUGAS PENDAHULUAN

- 1. Jelaskan pembagian kelas address di dalam TCP/IP
- 2. Apa yang dimaksud dengan Network Address, Broadcast Address dan Netmask, jelaskan secara singkat.
- 3. Jelaskan proses yang terjadi pada lapisan transport di system komunikasi data.

# PERCOBAAN

1. Nomor IP Percobaan yang dipakai adalah : 192.168.x.yy (x adalah no kelompok anda, dgn range 10-20; yy adalah no client dgn range 1-254) dengan netmask 255.255.255.0. Atur dengan kelompok lain supaya nomor IP tidak bertabrakan, tidak ada yang memakai nomor IP yang sama.

```
# ifconfig eth0 no_ip netmask no_netmask
Contoh untuk kelompok 1 :
# ifconfig eth0 192.168.10.2 netmask 255.255.255.0
```

- NB: Gunakan 2 komputer, satu sebagai komputer sumber dan satunya komputer target. Jalankan wireshark pada komputer target untuk menganalisa paket data. # wireshark
- 2. Setelah melakukan konfigurasi untuk melihat hasilnya ketikkan perintah ifconfig
- Selanjutnya lakukan tes konektifitas dengan menggunakan perintah *ping no\_address* dari komputer sumber ke komputer target.
   Catat hasilnya di komputer sumber dan catat pula proses yang terjadi (proses ping) pada wireshark di komputer target.
- 4. Lakukan lagi cek konektifitas tetapi kali ini lakukan dengan komputer lain yang berbeda subnet (beda kelompok). Catat hasilnya seperti langkah 3 dan bandingkan hasilnya.
- Jalankan wireshark pada komputer sumber, setelah itu jalankan perintah # dhclient

Untuk mendapatkan ip secara otomatis dari server.

Setelah mendapatkan ip dari server, stop wireshark, catat proses yang terjadi selama proses DHCP.

- 6. Pastikan PC menggunakan IP DHCP, kemudian catat hasil dari ping, traceroute dan mtr pada target berikut
  - a. 10.252.42.1
  - b. 202.154.187.7
  - c. www.eepis-its.edu
  - d. www.yahoo.com

7. Jalankan perintah berikut dan catat hasilnya : # netstat -nlptu

Bandingkan hasilnya jika dijalankan perintah : # netstat -nat # netstat -natu

8. Dengan web browser, buka halaman <u>http://www.eepis-its.edu</u> <u>ftp://fileserver.eepis-its.edu</u>

kemudian catat hasil koneksi dengan perintah
# netstat -nat

Tutup kembali web browser anda, dan jalankan perintah diatas, amati apa yang terjadi.

# LAPORAN RESMI

- 1. Berikan kesimpulan hasil praktikum yang anda lakukan.
- 2. Di dunia dikenal dengan IP public dan privat apa maksudnya jelaskan secara singkat !
- 3. Dikenal juga IP statis dan IP dinamis apa yang dimaksud dengan kedua hal diatas ?
- 4. Apa yang dimaksud dengan DHCP Server ?

# **LEMBAR ANALISA**

Praktikum Jaringan Komputer -1 (Network dan Transport Layer) Tanggal Praktikum : Kelas : Nama dan NRP :

- A. Gambar topologi jaringan beserta informasi IP Addressnya.
- B. Tes koneksi pada satu jaringan dengan perintah ping (poin 3)
- C. Tes koneksi pada jaringan yang berbeda dgn perintah ping (poin 4)
- D. Catat dan amati proses terjadinya DHCP pada wireshark (poin 5)
- E. Catat hasil ping, traceroute dan mtr pada poin 6.
- F. Catat dan amati proses pada lapisan transport (poin 7)
- G. Cek hasil koneksi dgn protokol http dan ftp pada lapisan transport (poin 8)